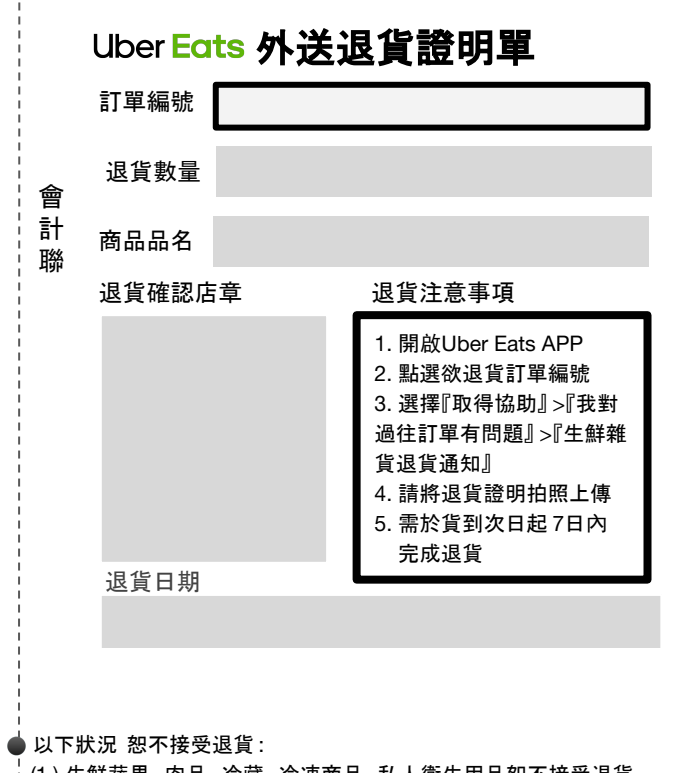

- Uber Eats 外送退貨證明單 訂單編號 退貨數量 顧 客 商品品名 飈 退貨確認店章 退貨注意事項 1. 開啟Uber Eats APP 2. 點選欲退貨訂單編號 3. 選擇『取得協助』 > 『我對 過往訂單有問題』>『生鮮雜 貨退貨通知』 4. 請將退貨證明拍照上傳 5. 需於貨到次日起7日內 完成退貨 退貨日期
- (1.) 生鮮蔬果、肉品、冷藏、冷凍商品、私人衛生用品恕不接受退貨。
- (2.) 經判定應屬人為因素而導致之異常商品、 產品已開封、
- 無訂單編號。
- 將顧客存根聯, 拍照上傳於 UBEREATS 平台, 方才完成向該平台申請 退款手續。

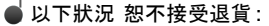

- ;(1.) 生鮮蔬果、肉品、冷藏、冷凍商品、私人衛生用品恕不接受退貨。
- (2.) 經判定應屬人為因素而導致之異常商品、 產品已開封、
- 無訂單編號。
- ●將顧客存根聯,拍照上傳於UBEREATS平台,方才完成向該平台申請 退款手續。

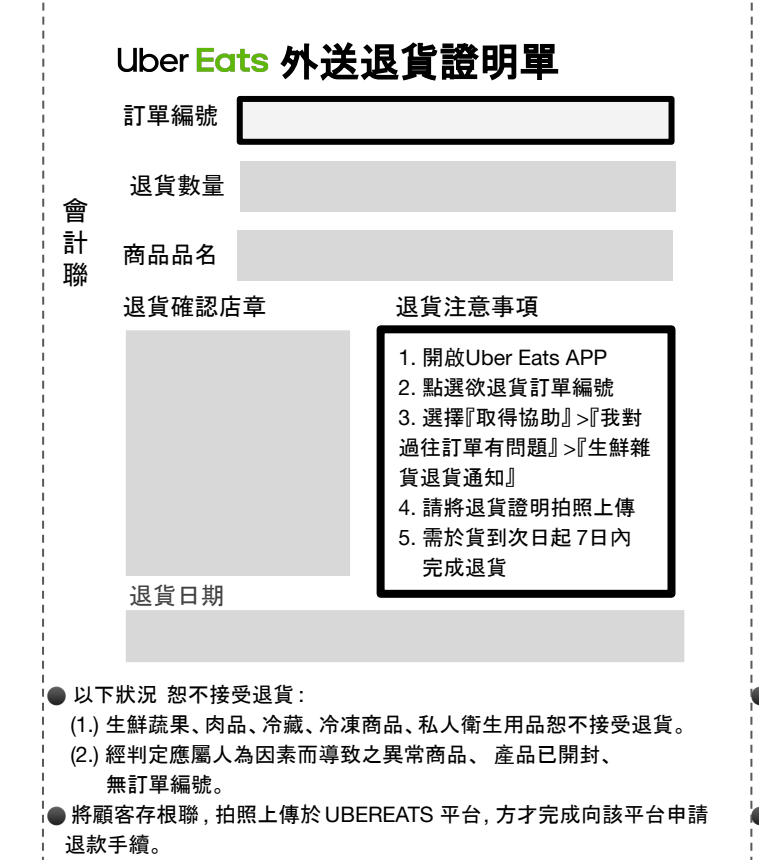

## Uber Eats 外送退貨證明單 訂單編號 退貨數量 顧 客 商品品名 飈 退貨確認店童 退貨注意事項 1. 開啟Uber Eats APP 2. 點選欲退貨訂單編號 3. 選擇『取得協助』 > 『我對 過往訂單有問題』>『生鮮雜 貨退貨通知』 4. 請將退貨證明拍照上傳 5. 需於貨到次日起7日內 完成退貨 退貨日期

以下狀況 恕不接受退貨:

- (1.) 生鮮蔬果、肉品、冷藏、冷凍商品、私人衛生用品恕不接受退貨。
- (2.) 經判定應屬人為因素而導致之異常商品、產品已開封、
- 無訂單編號。

● 將顧客存根聯,拍照上傳於 UBEREATS 平台, 方才完成向該平台申請 」退款手續。